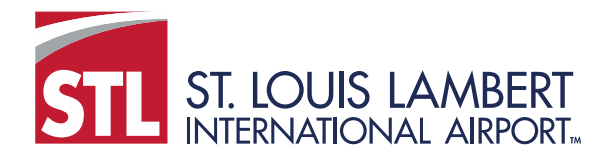

Contract Compliance Reporting System Quick Reference Guide:

## Subcontractor Reporting (Rapid Response)

Each month, the system creates an "audit" for the previous month. The prime contractor then enters payment information including any payments made to subcontractors during the audit period.

1. You will receive an email notifying you that you are required to provide subcontractor payment information for the audit period.

| Lambert - St. Louis International Airport February 2016 Subcontractor Contract Compliance Monitoring Report                                                                                                    |
|----------------------------------------------------------------------------------------------------|
| Contract: Parking Lot Asphalt Resurfacing Improvements (TEST)<br>Prime Contractor: STL Test Prime: Tramar<br>Contract Number: T-C19840<br>Audit Time Period: February 2016<br>Contract Compliance Officer: Carrie Bagwell, (E) cebagwell@flystl.com, (P) 314-426-8034<br>Reference: N/A  |
| Dear BDD 2,                                                                                                    |
| The Business Diversity Development monitors participation on all Lambert - St. Louis International Airport contracts with goals. To assist our office in the monitoring process, please use the link below to provide the requested subcontractor payment information for February 2016. |
| If you have received this notice, then you are currently listed as a SUBCONTRACTOR on an active Lambert - St. Louis International Airport contract. You are required to respond to this notice with the payment information requested.                                                   |
| To respond, visit: <a href="https://flystl.diversitycompliance.com/ca.asp?Code=HQKJ3X8P&amp;PIN=HG3S3FA4">https://flystl.diversitycompliance.com/ca.asp?Code=HQKJ3X8P&amp;PIN=HG3S3FA4</a>                                                                                               |
| Audit Code: HQKJ3X8P<br>Audit PIN: HG3S3FA4                                                                                                    |
| To view all audits on this contract, visit: https://flystl.diversitycompliance.com/7GO=753&11D=3812801                                                                                                    |

- 2. Click on the link "To respond". (NOTE: You also have the option to view all audit notices but if reporting is done on time as required, there should be no additional audit notices.)
- This will take you to the Compliance Reporting System where it offers to options for reporting: Option 1 Rapid Reporting and Option 2 – Login and Report. This document covers Rapid Reporting, our recommended method of reporting. To select this method, click on Use this method under Option 1

|            | LAMBERT-ST. LOUIS                                                                                                    | Compliance Reporting System                                        |
|------------|----------------------------------------------------------------------------------------------------|--------------------------------------------------------------------|
|            | Option 1 - Rapid Reporting                                                                                                    | Home/Login                                                         |
|            | Use Audit Code and PIN from notification to enter payment                                                                                                    | nt information.                                                    |
|            | <ul> <li>Best for reporting one contract at a time</li> <li>Does not require login</li> <li>Cannot edit previously reported information</li> <li>Cannot attach files</li> <li>Use this method »</li> </ul> |                                                                    |
|            | ి<br>Option 2 - Login and Report                                                                                                    |                                                                    |
|            | Login using your username and password to report reque                                                                                                    | ested information.                                                 |
|            | <ul> <li>Best for reporting information for multiple contracts</li> <li>Allows editing of reported information</li> <li>Can attach files</li> </ul>                                                        | at the same time                                                   |
|            | Use this method »                                                                                                    |                                                                    |
|            |                                                                                                    |                                                                    |
| Customer § | Support The Business D                                                                                                    | iversity Contract Compliance System is powered by B2Gnow Software. |

4. When you click on Use this method for Rapid Reporting, it will automatically populate with the Audit Code and Audit PIN from the email you received. Click Submit to continue.

| Option 1 - Rapio                                                                                                    | d Reporting                                                                                                    |  |  |
|----------------------------------------------------------------------------------------------------|----------------------------------------------------------------------------------------------------|--|--|
| Use Audit Code and P                                                                                                    | IN from notification to enter payment information.                                                                |  |  |
| Best for reporting one contract at a time     Does not require login     Cannot edit previously reported information     Cannot attach files |                                                                                                    |  |  |
| Use this method                                                                                                    | »                                                                                                    |  |  |
| Access Verifi                                                                                                    | cation                                                                                                    |  |  |
| Enter the Audit<br>click <b>Submit</b> . Th                                                                                                  | Code and Audit PIN from the notification in the field below and<br>ne Code and PIN are <b>not</b> case sensitive. |  |  |
| Audit Code:                                                                                                    | HQKJ3X8P                                                                                                    |  |  |
| Audit PIN:                                                                                                    | HG3S3FA4                                                                                                    |  |  |
|                                                                                                    | Submit                                                                                                    |  |  |

5. This will display the audit information. After reviewing to ensure you are reporting on the correct contract/time period. Click on Confirm payment received to proceed.

| LAMBERT-ST. LOUIS                                                         |                                                                                  | Lambert - St. Louis Int<br>Business Diversity Contra                                                          | ernational Airport<br>ct Compliance System        |
|---------------------------------------------------------------------------|----------------------------------------------------------------------------------|----------------------------------------------------------------------------------------------------|---------------------------------------------------|
| INTERNATIONAL AIRPORT*                                                    |                                                                                  |                                                                                                    | Back                                              |
| You are reporting informa<br>account or request a new<br>Audit Informatio | ation on behalf of BDD 2 of S<br>v user account.                                 | TL Test Sub: Total Lock & Security. If you are n                                                              | ot BDD 2 please log into your own                 |
| Contract Number                                                           | T-C19840                                                                         |                                                                                                    |                                                   |
| Contract Title                                                            | Parking Lot Asphalt Resurfacing Improvements (TEST)                              |                                                                                                    |                                                   |
| Prime Contractor                                                          | StlAirport Test Vendor                                                           |                                                                                                    |                                                   |
| Audit Time Period                                                         | February 2016                                                                    |                                                                                                    |                                                   |
| Date & Time Posted                                                        | 3/1/2016                                                                         |                                                                                                    |                                                   |
| Submit a response for ea<br>subcontractor your resp<br>Compliance Auc     | ach item listed below by click<br>bonsibility is to confirm payme<br>lit Actions | ing each link. It is possible that some actions are no<br>ents made to you by the prime or higher level subco | ot available at a specific time. As a ontractors. |
| Category<br>Tier 1 Subcontractor to StlAirport Test Vendor                |                                                                                  | Action Required & Resp                                                                                        | duo by 5/6/2016                                   |
|                                                                           |                                                                                  | Sub. Commin payment received                                                                                  | audit lock on 6/5/2016                            |
| C                                                                         |                                                                                  |                                                                                                    |                                                   |

6. This will bring up the payment screen where you will confirm or reject the payment amount reported by the prime contractor. Complete the entire form then enter your full legal name and title to serve as the e-signature on the document. Click save when everything is complete.

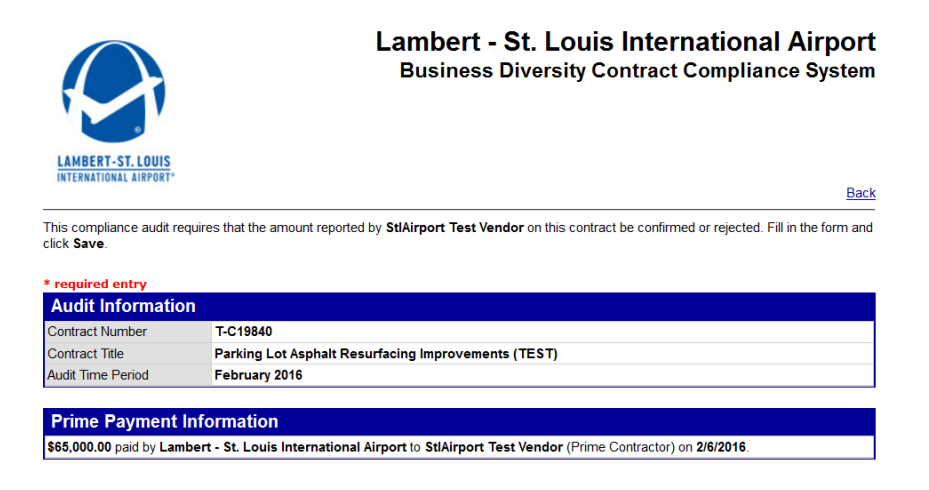

| Audit Information                                                        |                                                                                                  |  |  |  |
|--------------------------------------------------------------------------|--------------------------------------------------------------------------------------------------|--|--|--|
| Amount Reported by the prime contractor for February 2016 as PAID to You |                                                                                                  |  |  |  |
|                                                                          | \$3,660.00                                                                                       |  |  |  |
| Confirm Re                                                               | ported Amount? *                                                                                 |  |  |  |
| Show all                                                                 | Correct - the amount reported by the prime contractor as PAID to us is correct (\$3,660.00).     |  |  |  |
| options                                                                  | 1 Payment Date: * 2/15/2016 (mm/dd/www)                                                          |  |  |  |
| and fields                                                               | If multiple payments were received, enter the date of the first payment.                         |  |  |  |
|                                                                          | 2. Were you had in accordance with the organization's prompt nayment policy2 *                   |  |  |  |
|                                                                          | <ul> <li>According to our records, the prime contractor was paid on 2/6/2016.</li> </ul>         |  |  |  |
|                                                                          | Yes - we were paid within 15 days of the prime being paid on 2/6/2016.                           |  |  |  |
|                                                                          | No - we were not paid within 15 days of the prime being paid on 2/6/2016.                        |  |  |  |
|                                                                          | ○ N/A - we cannot determine if we were paid promptly.                                            |  |  |  |
|                                                                          | $\bigcirc$ Incorrect - the amount reported by the prime contractor as PAID to us is not correct. |  |  |  |
|                                                                          | We received no payment in February 2016.                                                         |  |  |  |
|                                                                          | We received a different amount in February 2016 than reported (\$3,660.00).                      |  |  |  |
|                                                                          | 1. Enter the amount you actually received from the prime contractor in February 2016: *          |  |  |  |
|                                                                          |                                                                                                  |  |  |  |
|                                                                          | \$                                                                                               |  |  |  |
|                                                                          | 2. Payment Date: * (mm/dd/yyyy)                                                                  |  |  |  |
|                                                                          | » If multiple payments were received, enter the date of the first payment.                       |  |  |  |
|                                                                          | 3. Were you paid in accordance with the organization's prompt payment policy? *                  |  |  |  |
|                                                                          | » According to our records, the prime contractor was paid on 2/6/2016.                           |  |  |  |
|                                                                          | Yes - we were paid within 15 days of the prime being paid on 2/6/2016.                           |  |  |  |
|                                                                          | No - we were not paid within 15 days of the prime being paid on 2/6/2016.                        |  |  |  |
|                                                                          | N/A - we cannot determine if we were paid promptly.                                              |  |  |  |
|                                                                          |                                                                                                  |  |  |  |
| Final Payme                                                              | No. our work on this contract? continuos                                                         |  |  |  |
|                                                                          | Vec. this is our last normant for this contract                                                  |  |  |  |
|                                                                          | N/A - we have not begun work on this project or we have not been haid yet for our work           |  |  |  |
| ls Prime Wit                                                             | thholding Retainane? *                                                                           |  |  |  |
| is rime wit                                                              |                                                                                                  |  |  |  |
|                                                                          | Ves                                                                                              |  |  |  |
|                                                                          |                                                                                                  |  |  |  |
|                                                                          | How much retainage is being withheld? * \$ 5000                                                  |  |  |  |
|                                                                          | » Enter total cumulative retainage being withheld the prime contractor.                          |  |  |  |
|                                                                          | When do you expect to receive its 05/20/2016 (mm/dd/assa)                                        |  |  |  |
|                                                                          | (initiadiyyyy)                                                                                   |  |  |  |
| Public Com                                                               | ments                                                                                            |  |  |  |
|                                                                          | These comments are visible to the compliance officer and the prime contractor.                   |  |  |  |
|                                                                          |                                                                                                  |  |  |  |
|                                                                          |                                                                                                  |  |  |  |
|                                                                          |                                                                                                  |  |  |  |
|                                                                          |                                                                                                  |  |  |  |
|                                                                          | h.                                                                                               |  |  |  |
| Private Con                                                              | nments                                                                                           |  |  |  |
|                                                                          | These comments are visible ONLY to the compliance officer.                                       |  |  |  |
|                                                                          |                                                                                                  |  |  |  |
|                                                                          |                                                                                                  |  |  |  |
|                                                                          |                                                                                                  |  |  |  |
|                                                                          |                                                                                                  |  |  |  |
|                                                                          | 14                                                                                               |  |  |  |

For your eSignature, type your full, legal name as your signature, your position/title, organization, and today's date.

| eSignature            |                                                                                               |              |
|-----------------------|-----------------------------------------------------------------------------------------------|--------------|
| Your Full Name *      | Carrie E Bagwell                                                                              |              |
| Your Position/Title * | Project Manager                                                                               |              |
| Your Organization *   | STL Test Sub: Total Lock & Security                                                           |              |
| Today's Date *        | 4/6/2016                                                                                      | (mm/dd/yyyy) |
| Confirmation          | Send a confirmation of my response. Message will be sent to the user assigned to this record. |              |
|                       |                                                                                               |              |

I am submitting this form with information that I understand to be correct and accurate.

| Save | Spell Check | Cancel |
|------|-------------|--------|
| 2    |             |        |

7. You've now completed your portion of the audit. If there are variances between the amount reported by the prime and the amount you received, please see the full manual for more information.